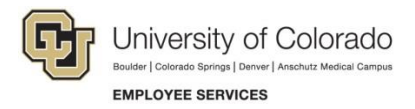

## **CU Careers: Quick Reference**

## Viewing Requisitions and Statuses

## Navigation Shortcut: Requisition> Requisition Name

To view the statuses of current requisitions: 3 Requisitions Ph. 1. Click Requisitions from the green task bar or Ð Quick Filters from the Welcome Center, then select 2 🔺 ID ŵ. 1 A Employment Group Posting Type Status Status Detail Department Show requisitions: All requisitions from the drop down in the 02614 University Staff 10048 -Open Posted (Ongoing) All requisitions Quick Filters tab. Orientation Include inactive requisitions 2. Click the triangle next to Status to expand Status 02616 Classified Staff Posted (Ongoing) 10243 -Open the filters displayed. Draft Theatre & Dance 3. Drag and drop column headings to change Pending Structural Trades II 02617 Classified Staff 10492 -Open Posted (Ongoing) Open the order the columns appear in. Facilities On Hold Management Note: Changes to the order of columns are 02618 Faculty Draft 10153 - College tor-Faculty Primary Location 2 of Arts & not permanent. Sciences To view a single requisition: Job Field 02619 stant Professor of Faculty Open Posted (Ongoing) 10599 -4. Click the Title from the requisition list. ATLAS Ē Creative Technologies nd Design - F02969 Organization stant Professor -02620 Faculty Open Posted (Ongoing) 10331 -Ē Civil Environmental and CivilEng-Architectural Engineering Civil, Env&Arch Working Title - F02950 Engin 67